## Configurando rede sem fio no Android 7

|                 |                | 0         |
|-----------------|----------------|-----------|
| 1 – Localizar a | rede sem fio ( | (IFG-ADM) |

< Wi-Fi

| Wi-Fi                           |                              |
|---------------------------------|------------------------------|
| REDES WI-FI DISPONÍVEIS         |                              |
| EDUROAM<br>Protegido por 802.1x | ₽ \$>                        |
| IFG-ADM<br>Protegido por 802.1x | 1 ?)                         |
| IFG-ALUNOS                      | $\langle \mathbf{s} \rangle$ |

2 – Configure conforme a tela abaixo, em "Método EAP" coloque **PEAP**, em "Autenticação da Fase 2" selecione **MSCHAPV2**, em identidade coloque sua matrícula (terceirizados e estagiários colocar o CPF) por fim informe sua senha e clique em "**Conectar**".

**OBS:** Em alguns dispositivos e necessário alterar a opção CERTIFICADO CA para "**Não Validar**." como mostra a **Figura 2**. PRONTO, BASTA NAVEGAR!

| IFG-AD               | M        | IFG-ADM                      |
|----------------------|----------|------------------------------|
|                      |          | Método EAP                   |
| PEAP                 | >        | PEAP                         |
| AUTENTICAÇÃO DA FASE | 2        | Autenticação da Fase 2       |
|                      |          | Nenhum(a)                    |
| MSCHAPVZ             |          | Certificado CA               |
| CERTIFICADO CA       |          | Selecione                    |
| (não especificado)   | >        | Usar certificados do sistema |
| Identidade           |          | Não validar                  |
| matricula            |          |                              |
| Identidade anônima   |          |                              |
|                      |          | Senha                        |
| Senha                |          |                              |
| •••••                | 0        |                              |
| Capaciar             | Conactor |                              |
| Galiceiai            | Conectar | CANCELAR CONEC               |

Figura 1

Figura 2

## Configurando rede sem fio no Windows 7 e Vista

1 – Acesse o Painel de Controle > Redes e Internet > Central de Rede e Compartilhamento > Gerenciar Redes sem Fio e clique em "Adicionar".

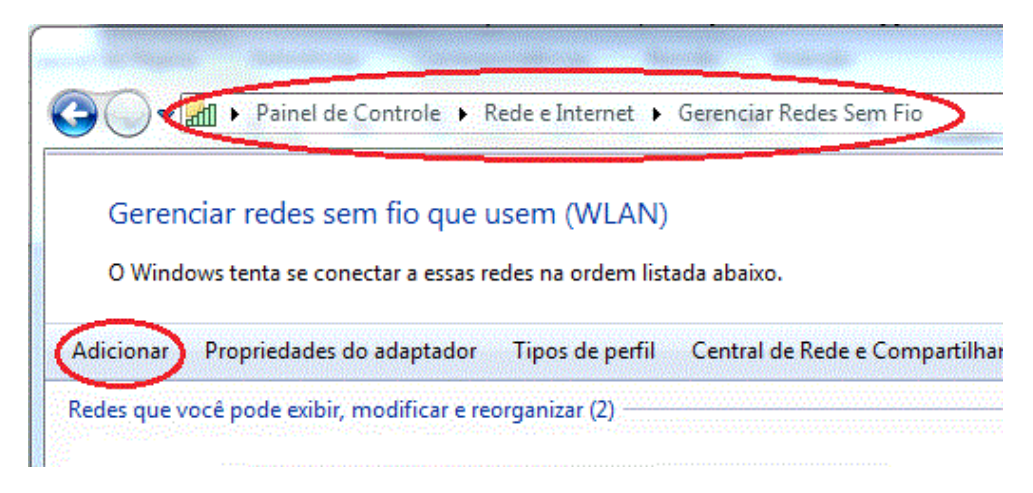

## 2 – Adicione uma nova rede sem fio (configuração manual)

| Como | deseja adicionar a rede?                                                                                                    |
|------|----------------------------------------------------------------------------------------------------|
|      | Criar um perfil de rede manualmente<br>Isso cria um novo perfil de rede ou localiza uma rede existente e salva um perfil<br>para ela no computador. Você precisa conhecer o nome da rede (SSID) e a chave |

3 – Configure o "Nome de rede" (deve respeitar maiúsculo e minúsculo) e "Tipo de segurança" e clique em "Avançar"

- Nome da rede: IFG-ADM
- Tipo de segurança: WPA2-Enterprise
- Tipo de criptografia: AES

| G | الله Conectar-se manualmente a | uma rede sem fio                                 |
|---|--------------------------------|--------------------------------------------------|
|   | Digite as informações da       | rede sem fio que deseja adicionar                |
|   | Nome da rede:                  | IFG-ADM                                          |
|   | Tipo de segurança: 🧲           | WPA2-Enterprise                                  |
|   | Tipo de criptografia:          | AES 🔹                                            |
|   | Chave de Segurança / Senha:    | Exibir caracteres                                |
|   | 📝 Iniciar esta conexão autor   | naticamente                                      |
|   | 🔽 Conectar mesmo que a re      | de não esteja transmitindo                       |
|   | Aviso: com esta opcão, a       | privacidade do computador poderá estar em risco. |
|   |                                |                                                  |
|   |                                | Avançar Cancelar                                 |

4 – Altere as configurações de conexão

.... Conectar-se manualmente a uma rede sem fio

## TELTEC adicionado(a) com êxito

Alterar configurações de conexão Abre as propriedades da conexão para que eu possa alterar as configurações.

5 – Na guia **"Segurança**", clique em **"Configurações**" e configure conforme abaixo:

| Conexão Segurança                                                                                                    | Propriedades EAP Protegidas                                                                                                    |
|----------------------------------------------------------------------------------------------------|----------------------------------------------------------------------------------------------------|
| Tipo de segurança: WPA2-Enterprise 💌<br>Tipo de criptografia: AES 👻                                                                                                    | Ao conectar:<br>Validar certificado do servidor<br>Conectar-se a estes servidores;                                                                                                    |
| Escolha um método de autenticação de rede:<br>Microsoft: EAP protegido (PEAP) 		 Configurações<br>V Lembrar minhas credenciais para esta conexão<br>sempre que fizer logon                                                                                                    | Autoridades de certificação raiz confláveis:<br>AddTrust External CA Root Autoridade Certificadora Raiz Brasileira v 1 Class 3 Public Primary Certification Authority Class 3 Public Primary Certification Authority                                                                                                    |
| Propriedades EAP Protegidas                                                                                                    | DigiCert High Assurance EV Root CA DST Root CA X3 Entrust.net Certification Authority (2048) Image: Constraint of the second second |
| Ao conectar-se: Desmarcar<br>Au<br>Usar automaticamente meu nome e senha de<br>logon do Windows (e o domínio, se houver).                                                                                                    | elecionar Método de Autenticação:<br>Senha segura (EAP-MSCHAP v2)  Configurar                                                                                                    |
| OK Cancelar DST Root CA X3 Entrust.net Certification Authority (2048)                                                                                                    | <ul> <li>Ativar Reconexão Rapida</li> <li>Impor Proteção de Acesso à Rede</li> <li>Desconectar se o servidor não tiver TLV com ligação de criptografia</li> <li>Habilitar Privacidade de<br/>Identidade</li> <li>OK</li> <li>Cancelar</li> </ul>                                                                                                    |
| autoridades de certificação confiáveis.<br>Selecionar Método de Autenticação:<br>Senha segura (EAP-MSCHAP v2)<br>V Ativar Reconexão Rápida<br>Impor Proteção de Acesso à Rede<br>Desconectar se o servidor não tiver TLV com ligação de criptografia<br>Habilitar Privacidade de<br>Identidade |                                                                                                    |

6 – (APENAS WINDOWS 7) Retorne a aba "Segurança" e clique em "Configurações avançadas" e configure conforme abaixo.

OBS. No Windows Vista não há opção de "Configurações avançadas".

| Conexão Segurança                                                             | Configurações avançadas                                                                                                    |
|-------------------------------------------------------------------------------|----------------------------------------------------------------------------------------------------|
| Tipo de segurança: WPA2-Enterprise<br>Tipo de criptografia: AES               | Configurações 802.1X       Configurações do padrão 802.11                                                                                                    |
| Escolha um método de autenticação de rede:<br>Microsoft: EAP protegido (PEAP) | <ul> <li>Habilitar logon único para esta rede</li> <li>Executar imediatamente antes do logon de usuário</li> <li>Executar imediatamente após o logon de usuário</li> <li>Atraso máximo (segundos): 10 =</li> <li>Permitir que caixas de diálogo adicionais sejam exibidas durante o logon único</li> <li>Esta rede usa LANs separadas virtuais para autenticação de máquina e de usuário</li> </ul> |
|                                                                               | OK Cancelar                                                                                                    |

7 – Clique em "Ok" e clique em "Fechar".

8 – Clique no ícone para exibição das redes wireless disponíveis, conecte-se a rede sem fio, informando usuário e senha.